# Collecte des journaux Microsoft Outlook pour les problèmes de présence Jabber

## Contenu

Introduction Conditions préalables Conditions requises Components Used Comment activer la génération de fichiers journaux MS Outlook Informations connexes

## Introduction

Ce document décrit la procédure utilisée pour collecter les journaux de Microsoft Outlook pour les problèmes de présence Jabber.

# Conditions préalables

### **Conditions requises**

Cisco vous recommande de prendre connaissance des rubriques suivantes :

- Cisco Jabber pour Windows
- Microsoft Outlook
- Protocole POP3 (Post Office Protocol 3)
- SMTP (Simple Mail Transfer Protocol)
- Interface MAPI (Messaging Application Programming Interface)
- IMAP (Internet Message Access Protocol)

### **Components Used**

Les informations contenues dans ce document sont basées sur les versions de matériel et de logiciel suivantes :

- Microsoft Outlook 2007
- Microsoft Outlook 2010

The information in this document was created from the devices in a specific lab environment. All of the devices used in this document started with a cleared (default) configuration. Si votre réseau est en ligne, assurez-vous de bien comprendre l'incidence possible des commandes.

## Comment activer la génération de fichiers journaux MS Outlook

Microsoft Outlook 2010

#### Étape 1. Accéder à Fichier > Options

Étape 2. Sélectionnez Avancé dans le cadre de gauche

Étape 3. Dans le cadre de droite, sélectionnez l'option **Activer la journalisation de dépannage** dans la section **Autre**.

Étape 4. Sélectionner **OK** 

Étape 5. Fermer et redémarrer Microsoft Outlook

#### Microsoft Outlook 2007 et versions ultérieures

- Étape 1. Développer Outils sélectionner Options
- Étape 2. Ouvrez l'onglet Autre
- Étape 3. Sélectionnez Options avancées
- Étape 4. Activez l'option Activer la journalisation (dépannage)
- Étape 5. Sélectionnez OK deux fois
- Étape 6. Fermer et redémarrer Microsoft Outlook

Une fois cette option activée, le journal des applications commence à enregistrer toutes les données relatives à l'interaction entre Microsoft Outlook et un serveur de messagerie chaque fois qu'un message est envoyé ou reçu.

**Avertissement :** Une fois le problème reproduit et les journaux rassemblés, désactivez la collection de journaux. Le fichier journal Outlook va continuer à croître, ce qui peut potentiellement consommer toutes les ressources du disque dur.

#### Emplacement du fichier journal

• Pour les protocoles POP3, SMTP et MAPI

%temp%\Outlook Logging\Opmlog.log

• Pour le protocole IMAP

#### %temp%\Outlook Logging\IMAP-usernamedomainname-date-time.log

**Note**: Si le fichier journal ne peut pas être vu ou ne contient pas de données actuelles, quittez Microsoft Outlook car les données peuvent être enregistrées dans le journal lorsqu'il n'est pas actif.

## Informations connexes

- Guide Microsoft pour activer la journalisation avancée
- Support et documentation techniques Cisco Systems